# Instalación: PowerBuilder

Esta sección esta dedicada a las configuraciones que se deben realizar para utilizar la nueva versión de Powerbuilder.

Antes de iniciar debe contar con una cuenta appeon. Puede consultar ese proceso desde el siguiente Link

## Solicitar Versión de Prueba (Trial)

Inicialmente se utilizará una versión de prueba por lo tanto este proceso sólo se realizará para ese tipo de versión.

A continuación se comparte el proceso de solicitud de trial:

Ingrese al navegador web de su preferencia y en goolge escriba: appeon trial

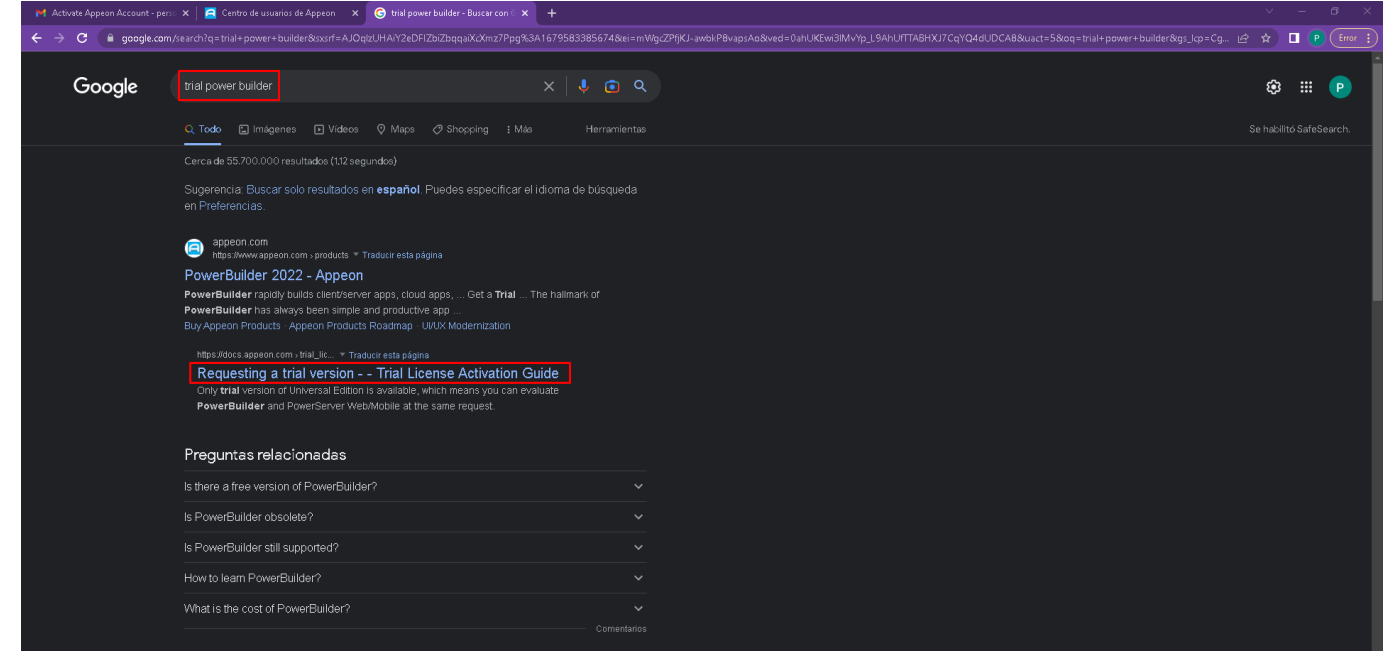

Puede acceder directamente desde el siguiente link

Ingrese al link https://www.appeon.com/freetrial?product=pb

update: 2023/04/17 ada:howto:sicoferp:factory:powerserver:configuration:installpb http://wiki.adacsc.co/doku.php?id=ada:howto:sicoferp:factory:powerserver:configuration:installpb http://wiki.adacsc.co/doku.php?id=ada:howto:sicoferp:factory:powerserver:configuration:installpb http://wiki.adacsc.co/do

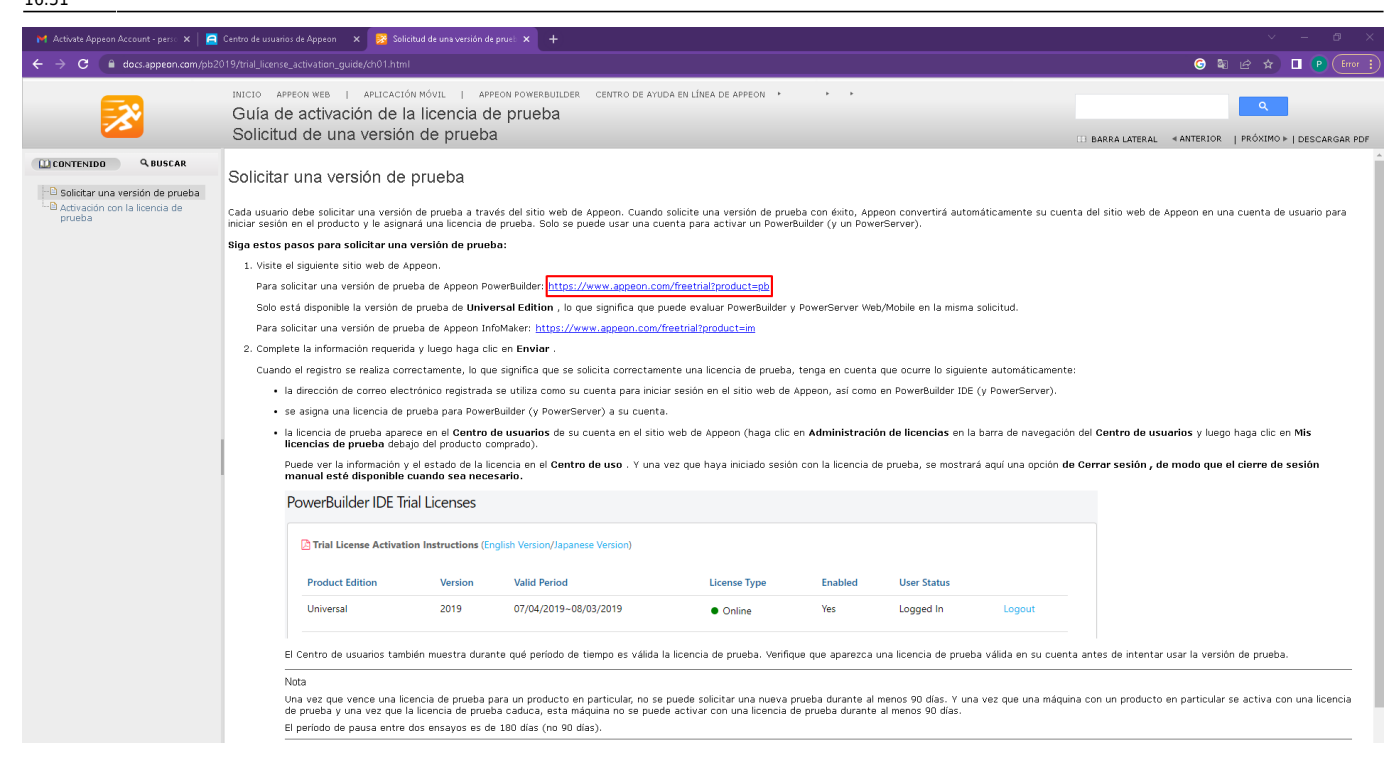

### Diligencie el formulario de solicitud de trial

| count - perso 🗙   🚘 Centro de usuarios de Appeon 🛛 🗙         | 🔀 Solicitud de una versión de pruet 🗙 🧧 Prueba de Appeon PowerBuilder 🗴 +                                                                                                    |           |
|--------------------------------------------------------------|----------------------------------------------------------------------------------------------------|-----------|
| ppeon.com/freetrial?product=pb                               |                                                                                                    | මි එ ්    |
| ¿Quieres visitar el sitio<br>Puedes ver esta página para una | web de Appeon de la región/país más cercano a ti?<br>Quédate aquí Ir a Appeon.cor                                                                                                    | n España  |
| APP <u>E</u> ON <sup>®</sup>                                 | productos Precios Clientes Desarrolladores Consultores Compañía 🛱 🔍 Mi cuenta 🚺 De                                                                                                    | scargas 🛓 |
|                                                              |                                                                                                    |           |
|                                                              |                                                                                                    |           |
| Prueba gr                                                    | atuita de 30 días de Appeon PowerBuilder                                                                                                    |           |
|                                                              |                                                                                                    |           |
|                                                              |                                                                                                    |           |
|                                                              |                                                                                                    |           |
|                                                              | Está solisitando una prueba de 30 días de PowerBuilder CloudPro. Puede evaluar PowerBuilder, PowerServer,                                                                                                    |           |
|                                                              | snapueverup, incli Danasume y nowerscript Migrator de una vez con solo instalar el paquete de prueba de Howersuilder<br>CloudPro. Si prefiere programar una demostración del producto o experimenta un problema que le impide avanzar, |           |
|                                                              | envienos un correo electrónico a trial@appeon.com .                                                                                                    |           |
|                                                              | Aviso importante:                                                                                                    |           |
|                                                              | su período de evaluación gratuita comienza en el momento en que hace clic en el botón Enviar y tiene una validez de<br>30 días. No continúe si no está listo para comenzar su evaluación.                                              |           |
|                                                              | Si ya tiene una licencia de PowerBuilder o PowerServer asignada a su dirección de correo electrónico y simplemente                                                                                                    |           |
|                                                              | desea la última versión, descárguela directamente del <u>Centro de usuarios</u> en lugar de esta versión de prueba por tiempo<br>limitado.                                                                                             |           |
|                                                              | 2 Cuántos desarrolladores de PowerBuilder hav en su organización?*                                                                                                    |           |
|                                                              | ········                                                                                                    |           |
|                                                              | : Qué versión de DowerRuilder está utilizando principalmente abora?*                                                                                                    |           |
|                                                              | Z VUG VELOVILNE EVWELLUINELEDIG UNIZ ANNA VILLAVAILUETUE ALVIĂ                                                                                                    |           |
|                                                              |                                                                                                    |           |

| 🛛 衬 Activate Appeon Account - pers 🗙 📔 🤷 Centro de usuarios de Appeon 🛛 🗙  | 🛛 👷 Salicitud de una versión de prust: 🗙 📮 Prueba de Appean PowerBuilder: 🗙 🕇 🔶 🔶 🕹 🔶                                                      |
|----------------------------------------------------------------------------|----------------------------------------------------------------------------------------------------|
| ← → C                                                                      | · 년 ☆ 🔳 🕑 (inv i)                                                                                                    |
| APP <u>E</u> ON <sup>®</sup>                                               | productos Precios Clientes Desarrolladores Consultores Compañía 🗔 Q Mi cuenta 9 Descargas 🛓                                                |
|                                                                            | desea la última versión, descárguela directamente del <u>Centro de usuarios</u> en lugar de esta versión de prueba por tiempo<br>limitado. |
|                                                                            |                                                                                                    |
|                                                                            | ¿Cuantos desarrolladores de PowerBuilder hay en su organización?*                                                                          |
|                                                                            |                                                                                                    |
|                                                                            | ¿Qué versión de PowerBuilder está utilizando principalmente ahora?*                                                                        |
|                                                                            | - Seleccionar -                                                                                                    |
|                                                                            | ¿Cuántos usuarios están utilizando actualmente su aplicación?*                                                                             |
|                                                                            |                                                                                                    |
|                                                                            | ¿Cuál es el propósito principal de su solicitud de prueba?*                                                                                |
|                                                                            | -Seleccionar-                                                                                                    |
|                                                                            | ¿Cuál es la URL del sitio web de su organización?*                                                                                         |
|                                                                            |                                                                                                    |
|                                                                            | ¿Cuál es tu número de teléfono?                                                                                                    |
|                                                                            |                                                                                                    |
|                                                                            | Preguntas o comentarios para Appeon                                                                                                    |
|                                                                            |                                                                                                    |
|                                                                            |                                                                                                    |
|                                                                            |                                                                                                    |
|                                                                            | Entregar                                                                                                    |
| 🛛 💓 Activate Appeon Account - perso 🗙 📔 🚍 Centro de usuarios de Appeon 🛛 🗙 | i 🛛 🔀 Solicitud de una versión de prust: X 🧮 Braeba de Appeon PowerBuilder: X + V - O X                                                    |
| ← → C  appeon.com/freetrial?product=pb                                     | <ul> <li>(日本) □ ● (日本)</li> </ul>                                                                                                    |
| APP <u>E</u> ON <sup>®</sup>                                               | productos Precios Clientes Desarrolladores Consultores Compañía 🗔 Q Mi cuenta 9 Descargas 🛓                                                |
|                                                                            | desea la última versión, descárguela directamente del <u>Centro de usuarios</u> en lugar de esta versión de prueba por tiempo<br>limitado. |
|                                                                            |                                                                                                    |
|                                                                            | ¿Cuántos desarrolladores de PowerBuilder hay en su organización?*                                                                          |
|                                                                            |                                                                                                    |
|                                                                            | ¿Qué versión de PowerBuilder está utilizando principalmente ahora?*                                                                        |
|                                                                            | 12x 👻                                                                                                    |
|                                                                            | ¿Cuántos usuarios están utilizando actualmente su aplicación?*                                                                             |
|                                                                            | 50                                                                                                    |
|                                                                            | ¿Cuál es el propósito principal de su solicitud de prueba?*                                                                                |
|                                                                            | Actualizar desde una versión anterior de PowerBuilder                                                                                      |
|                                                                            | ¿Cuál es la URL del sitio web de su organización?*                                                                                         |
|                                                                            | www.ade001.com                                                                                                    |
|                                                                            | ¿Cuál es tu número de teléfono?                                                                                                    |
|                                                                            | 3197304091                                                                                                    |
|                                                                            | Preguntas o comentarios para Appeon                                                                                                    |
|                                                                            | Ninguna.                                                                                                    |
|                                                                            |                                                                                                    |
|                                                                            |                                                                                                    |
|                                                                            | Entregar                                                                                                    |

Finalice el formulario y envielo para visualizar la siguiente página.

Last update: 2023/04/17 ada:howto:sicoferp:factory:powerserver:configuration:installpb http://wiki.adacsc.co/doku.php?id=ada:howto:sicoferp:factory:powerserver:configuration:installpb

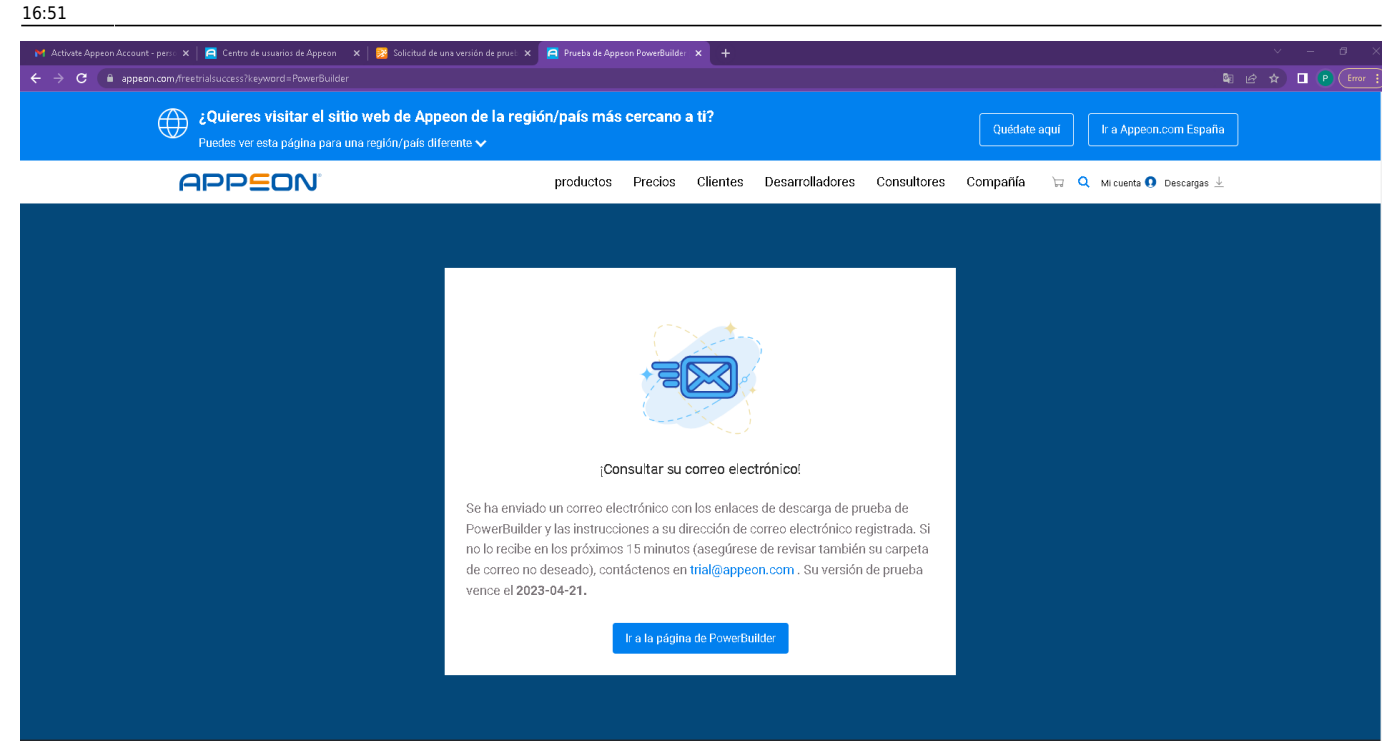

### Consulte la bandeja de entrada de la cuenta de correo vinculada a la cuenta appeon

| ← → C  mail.google.com/                                                                                 | mail/u/0/?dispatcher_command=master_lc                                                                                           | okup#irbax 🔹                                                                                                    | e ★ ∎ (                                       | Error                                       |
|----------------------------------------------------------------------------------------------------|----------------------------------------------------------------------------------------------------|----------------------------------------------------------------------------------------------------|-----------------------------------------------|---------------------------------------------|
| = 附 Gmail                                                                                               | Q Buscar correo                                                                                                    | 幸                                                                                                    | ()<br>()                                      | # P                                         |
| 🖉 Redactar                                                                                              | □ - C :                                                                                                    | 14                                                                                                    | lde4 < >                                      | 3                                           |
| Recibidos     2       ☆ Destacados        ③ Pospuestos        ▷ Enviados        Borradores        ✓ Más | Principal  Empieza a utilizar Gmail     Personaliza tu     bandeja de     entrada                                                | Promociones     A Social      Cambia la imagen     de perfil     Promociones     L'mporta contactos     y mensejes     Importa contactos     para móviles                                                                                                    | ×                                             | <ul> <li>□</li> <li>○</li> <li>↓</li> </ul> |
| Etiquotas +                                                                                             | Appeon Website     Appeon Website     Appeon Website     Aopeon Website     Aopeon Website     Aopeon Website     Aopeon Website | Download Your PowerBuilder CloudPro Trial - "Note: This is an auto-generated email - please DO NOT REPLY to it. Dear Persona, Thank you for your interest in the PowerBuilder Clou<br>Account details for persona.x2303@gmail.com at Appeon (approved) - persona.x2303@gmail.com, Your account at Appeon has been activated. You may now log in by clicking this<br>Activate Appeon Account - Dear Persona, Welcome to Appeon! To complete your registration and successfully activate your account on Appeon.com, please click the link below or copy<br>Tu cuenta de Google ya está disponible: ahora haz crecer tu empresa - Empieza a usar las herramientas de Google para tu empresa. | id 10:0<br>Ii 9:5<br>r 1 9:4                  | 7 +<br>5<br>6                               |
|                                                                                                    | 0 GB ocupados de 15 GB 🗹                                                                                                    | Términos - Privacidad : Política del programa Ultima actividad de la cu<br>Aberta en 1 ubi                                                                                                    | anta: hace 0 minuto:<br>cación más - Detallei | ă<br>ă                                      |

Abra el correo con el asunto **Download Your PowerBuilder CloudPro Trial** y presione el boton de descarga del trial<sup>1)</sup>.

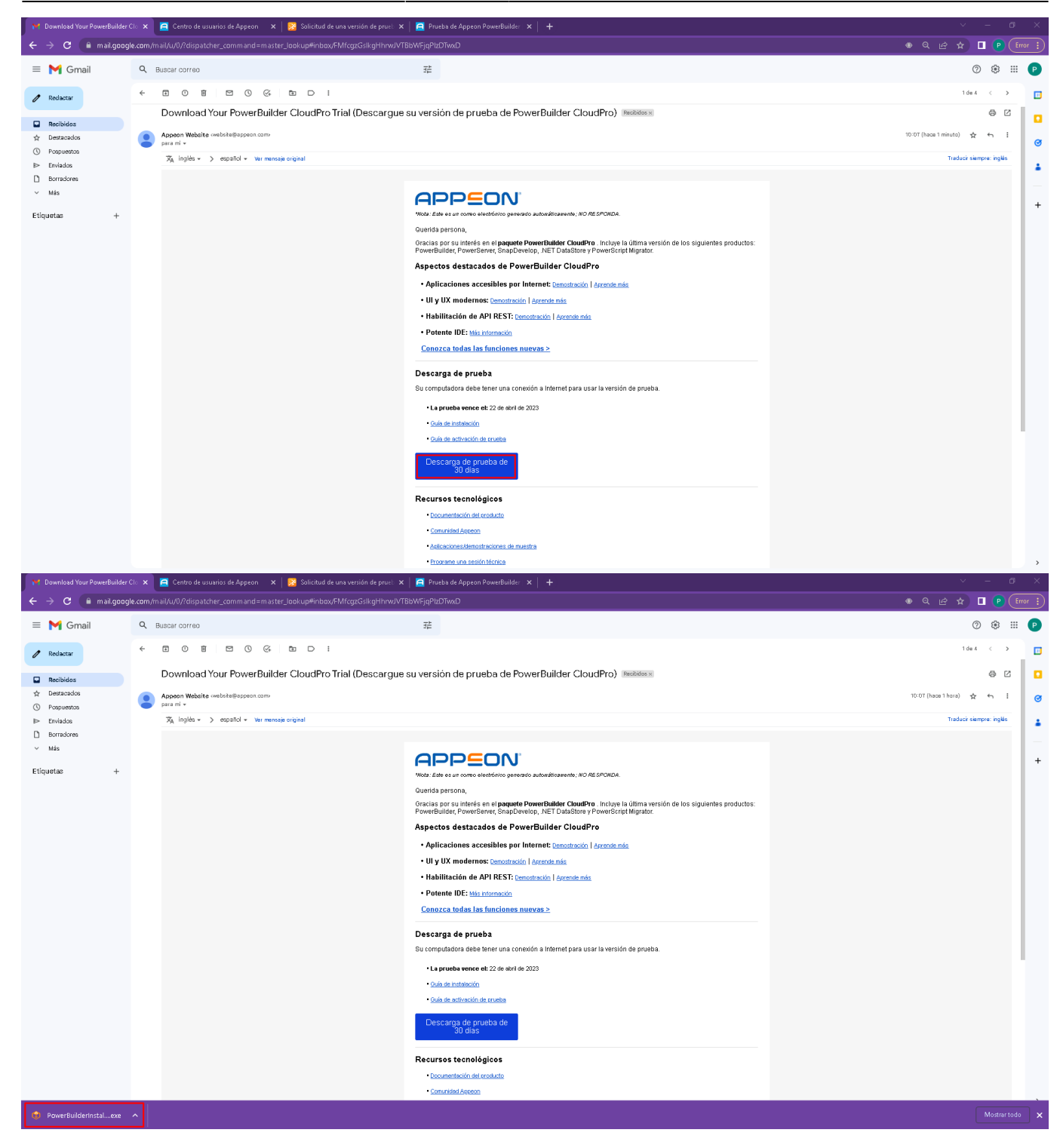

### Instalar Powerbuilder

Vaya a la carpeta donde descargo el archivo y ejecutelo como Administrador<sup>2</sup>).

update: 2023/04/17 ada:howto:sicoferp:factory:powerserver:configuration:installpb http://wiki.adacsc.co/doku.php?id=ada:howto:sicoferp:factory:powerserver:configuration:installpb http://wiki.adacsc.co/doku.php?id=ada:howto:sicoferp:factory:powerserver:configuration:installpb http://wiki.adacsc.co/do

#### - I 🗹 - I Archivo Inicio Abrir Compartir Herr 💡 Ejecutar como ac → 👻 🛧 📙 > Este equipo > Document ← S Compartir con Skype Solucionar problemas de compatibilidad Nombre 📌 Acceso rápido Anclar a Inicio 🗘 PowerBuilderInst 🚔 Add to Archive.. less OneDrive 🚔 Add to "PowerBuilderInstaller\_bootstrapper.zip" 💻 Este equipo Add to "PowerBuilderInstaller\_bootstrapper.7z" 👃 Descargas 🚔 Add to archive and sent QQ friends 🚆 Documentos 🚔 Open by HaoZip 🚔 Extract to ... Escritorio 🚔 Extract to current folder 📰 Imágenes Extract to "PowerBuilderInstaller\_bootstrapper\" 🁌 Música Test Archive 💼 Objetos 3D Other compression commands 📳 Videos Upload to WPS Cloud 📥 Disco local (C:) 🧃 Edit with Notepad++ 💣 Red Analizar con ESET Endpoint Security Opciones avanzadas 🖒 Compartir Dar acceso a 雅 TortoiseSVN 📜 Abrir con WinRAR 📜 Añadir al archivo.. 📜 Añadir a "PowerBuilderInstaller\_bootstrapper.rar" ) 🗮 Añadir y enviar por email.. 📜 Añadir a "PowerBuilderInstaller\_bootstrapper.rar" y enviar por email ) Extraer ficheros.. ) Extraer aquí Extraer en PowerBuilderInstaller bootstrapper Anclar a la barra de tareas Restaurar versiones anteriores Enviar a Cortar

### Presione **Continue** en el cuadro de mensaje.

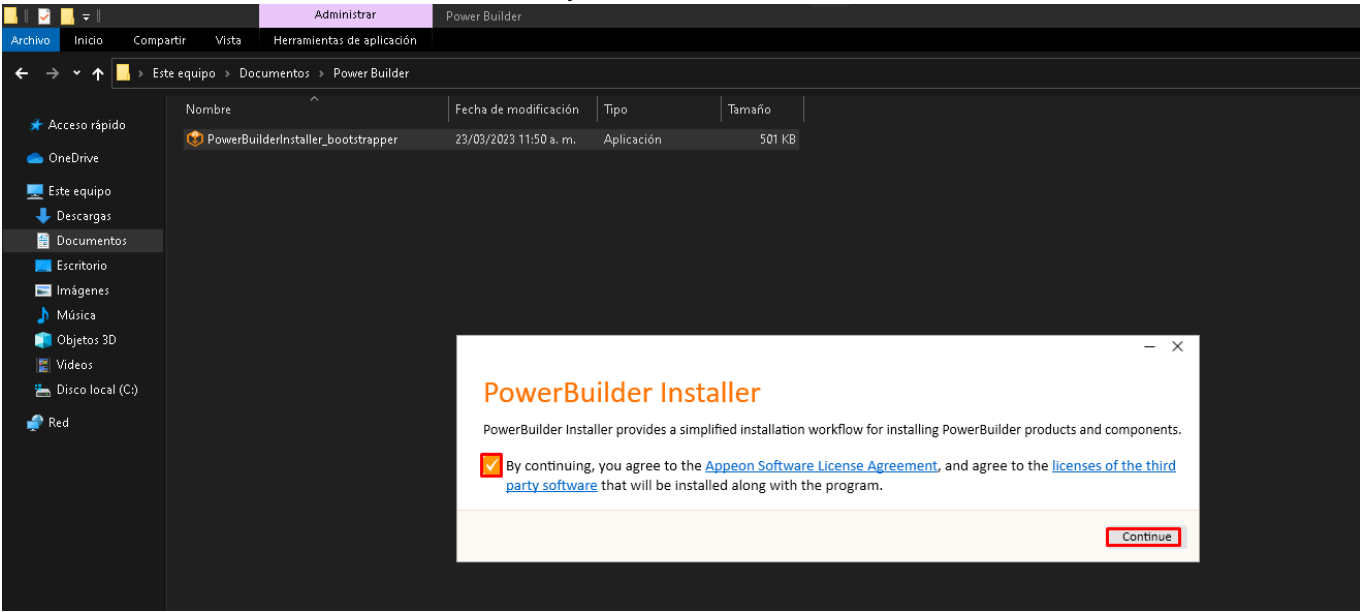

Siga la configuración según las siguientes imagenes.

Last

2023/06/07 05:19

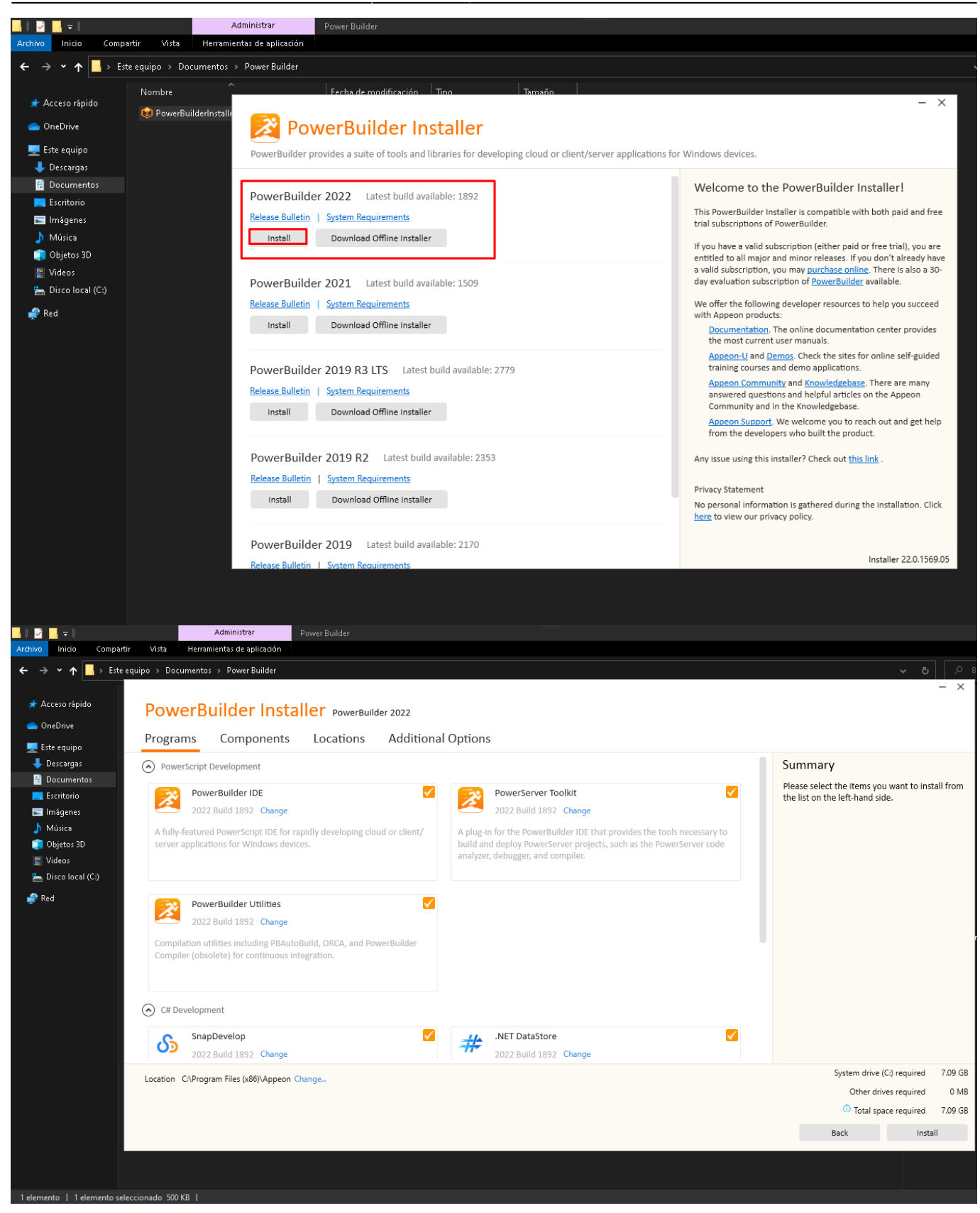

Last

update: 2023/04/17 ada:howto:sicoferp:factory:powerserver:configuration:installpb http://wiki.adacsc.co/doku.php?id=ada:howto:sicoferp:factory:powerserver:configuration:installpb 16:51

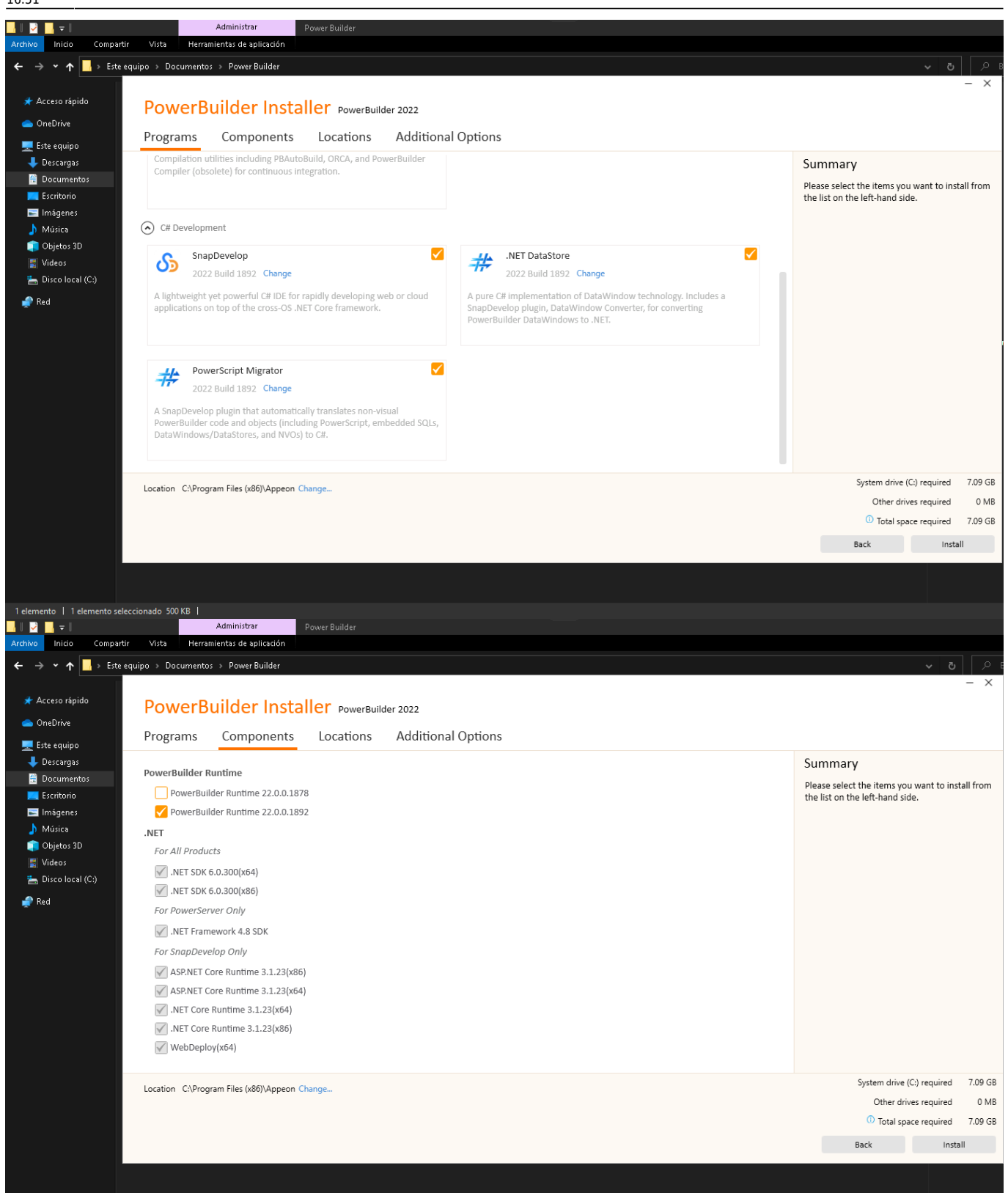

| <mark>                                     </mark> | Administrar Power Builder                                                          |                                                  |
|----------------------------------------------------|------------------------------------------------------------------------------------|--------------------------------------------------|
| Archivo Inicio Compartir                           | Vista Herramientas de aplicación                                                   |                                                  |
| ← → ∽ ↑ 📙 > Este eq                                | uipo > Documentos > PowerBuilder                                                   | ।<br>२ <b>७ २</b>                                |
|                                                    |                                                                                    | - ×                                              |
| 📌 Acceso rápido                                    | PowerBuilder Installer PowerBuilder 2022                                           |                                                  |
| 📥 OneDrive                                         |                                                                                    |                                                  |
| 💻 Este equipo                                      | Programs Components Locations Additional Options                                   |                                                  |
| 🕹 Descargas                                        |                                                                                    | Summary                                          |
| 🔮 Documentos                                       | Download Location                                                                  | Please select the items you want to install from |
| 💻 Escritorio                                       | C-\ProgramData\Appeon\InstallPackages ····                                         | the list on the left-hand side.                  |
| 🔚 Imágenes                                         | Automatically delete the downloaded files after the installation is complete.      |                                                  |
| 🍌 Música                                           | Installation Location                                                              |                                                  |
| Objetos 3D                                         | CAProgram Files (x88)Appeon ····                                                   |                                                  |
| Videos                                             |                                                                                    |                                                  |
|                                                    | PowerBuilder IDE Installation Location                                             |                                                  |
| 🚅 Red                                              | C:\Program Files (x86)\Appeon                                                      |                                                  |
|                                                    |                                                                                    |                                                  |
|                                                    | PowerBuilder Utilities Installation Location                                       |                                                  |
|                                                    | Cyrtogran mes (xor) ydpeon                                                         |                                                  |
|                                                    | SnapDevelop(x64) Installation Location                                             |                                                  |
|                                                    | C\Program Files\Appeon\SnapDevelop 2022                                            |                                                  |
|                                                    |                                                                                    |                                                  |
|                                                    |                                                                                    |                                                  |
|                                                    |                                                                                    |                                                  |
|                                                    |                                                                                    |                                                  |
|                                                    | Location C\Program Files (x86)\Appeon                                              | System drive (C:) required 7.09 GB               |
|                                                    |                                                                                    | Other drives required 0 MB                       |
|                                                    |                                                                                    | Total space required 7.09 GB                     |
|                                                    |                                                                                    | Back Install                                     |
|                                                    |                                                                                    |                                                  |
|                                                    |                                                                                    |                                                  |
|                                                    |                                                                                    |                                                  |
| <mark>_</mark>    🛃 🔜 🖛                            | Administrar Power Builder                                                          |                                                  |
| Archivo Inicio Compartir                           | Vista Herramientas de aplicación                                                   |                                                  |
| ← → ∽ ↑ 📙 > Este eq                                | uipo » Documentos » Power Builder                                                  | <b>∨ ʊ</b>   ∕>                                  |
|                                                    |                                                                                    | - ×                                              |
| 📌 Acceso rápido                                    | PowerBuilder Installer PowerBuilder 2022                                           |                                                  |
| les OneDrive                                       |                                                                                    |                                                  |
| 💻 Este equipo                                      | Programs Components Locations Additional Options                                   |                                                  |
| 🕹 Descargas                                        |                                                                                    | Summary                                          |
| 🖀 Documentos                                       | (*) PowerBuilder IDE                                                               | Please select the items you want to install from |
| 💻 Escritorio                                       | ror running demo applications os standailone iransiator looi<br>Database Provider: | the list on the left-hand side.                  |
| 📰 Imágenes                                         | SQL Server 👻                                                                       |                                                  |
| 🍌 Música                                           | SQL Server Engine for Demo:                                                        |                                                  |
| Objetos 3D                                         | C:\Program Files\Microsoft SQL Server\150\                                         |                                                  |
| Disco Jecal (Cr)                                   | Authentication: Windows Authentication 🔹                                           |                                                  |
|                                                    | Server IP: localhost                                                               |                                                  |
| 🚅 Red                                              | Port: 1433                                                                         |                                                  |
|                                                    | Username: DEEXTOD 15/AD50/ADA                                                      |                                                  |
|                                                    |                                                                                    |                                                  |
|                                                    | P255WUUL                                                                           |                                                  |
|                                                    | Test Connection                                                                    |                                                  |
|                                                    |                                                                                    |                                                  |
|                                                    | ✓ Install the Microsoft IIS automatically and create a new website                 |                                                  |
|                                                    |                                                                                    |                                                  |
|                                                    | Website Name: Default Web Site                                                     |                                                  |
|                                                    | TI'D Dort- On                                                                      |                                                  |
|                                                    | Location C:\Program Files (x86)\Appeon Change                                      | System drive (C:) required 7.09 GB               |
|                                                    |                                                                                    | Other drives required 0 MB                       |
|                                                    |                                                                                    | (1) Total space required 7.09 GB                 |
|                                                    |                                                                                    | Back Install                                     |
|                                                    |                                                                                    |                                                  |
|                                                    |                                                                                    |                                                  |
|                                                    |                                                                                    |                                                  |
| l'elemento   l'elemento selec                      |                                                                                    |                                                  |

Last undate

update: 2023/04/17 ada:howto:sicoferp:factory:powerserver:configuration:installpb http://wiki.adacsc.co/doku.php?id=ada:howto:sicoferp:factory:powerserver:configuration:installpb 16:51

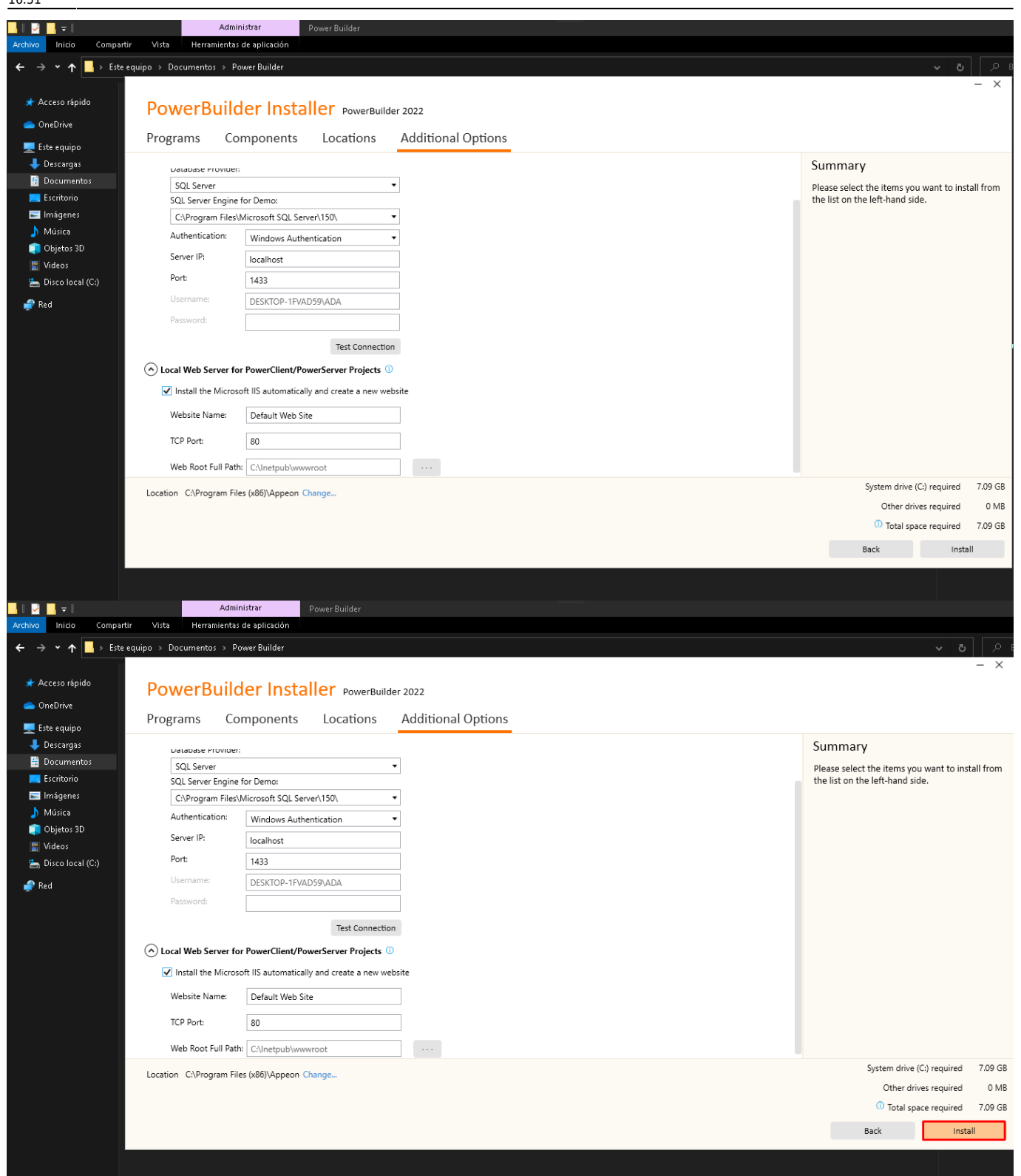

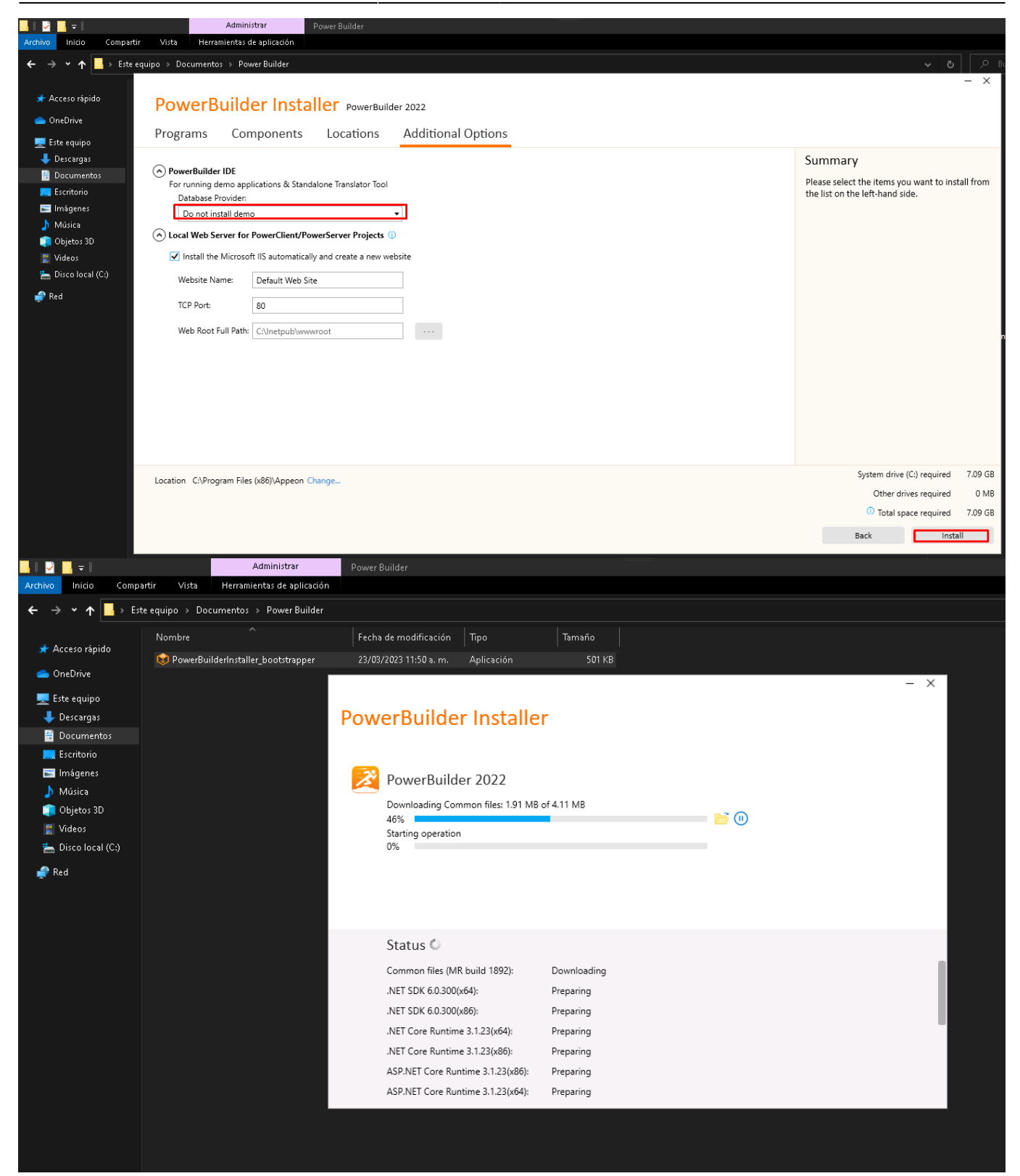

Last update: 2023/04/17 ada:howto:sicoferp:factory:powerserver:configuration:installpb http://wiki.adacsc.co/doku.php?id=ada:howto:sicoferp:factory:powerserver:configuration:installpb

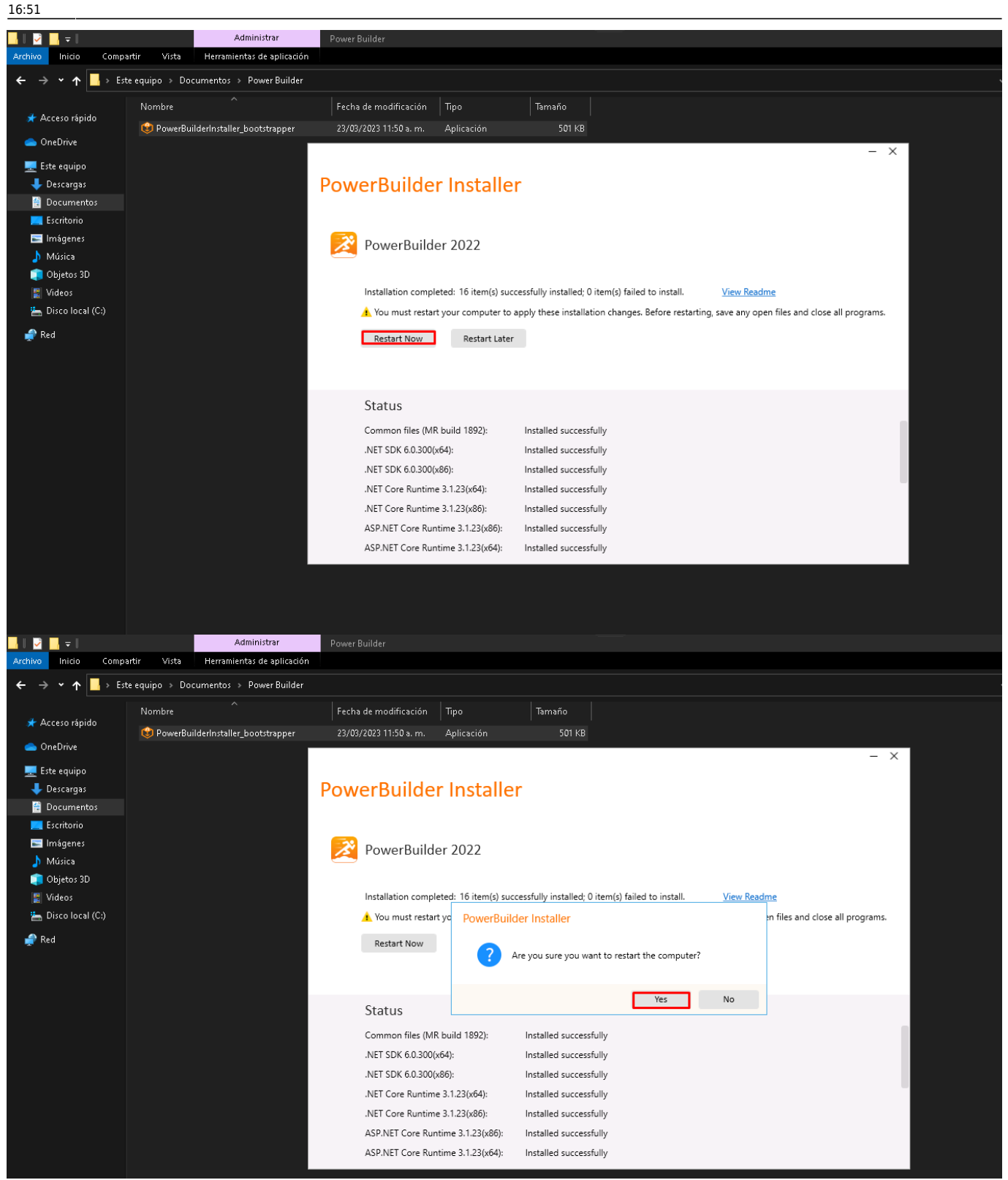

### Al finalizar, reinice el PC.

### ←Volver atrás

1)

El texto puede cambiar según la configuración de lengaje del pc

Es necesario el rol para una correcta instalación

| From:<br>http://wiki.adacsc.co/ - <b>Wiki</b>                                                                       |   |
|----------------------------------------------------------------------------------------------------|---|
| Permanent link:<br>http://wiki.adacsc.co/doku.php?id=ada:howto:sicoferp:factory:powerserver:configuration:installpb | × |
| Last update: 2023/04/17 16:51                                                                                       |   |
|                                                                                                    |   |